## Anleitung zur Online-Anmeldung – Bayernliga 2022 für Inhaber einer UCI-Lizenz

AufsteigerInnen in die Lizenzklasse löschen bitte die/den FahrerIn unter "Online Anmeldung – Ihre Fahrer" und führen dann Schritt 8 durch, "Search by UCI ID", um den Fahrer mit der Lizenznummer neu anzulegen.

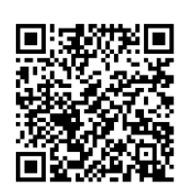

## Die Online-Anmeldung ist auch über die SportsList LITE mobile App möglich

- 1. Öffnen Sie die Seite https://sportslists.eu/
- 2. Klicken Sie auf Sign in/Anmelden

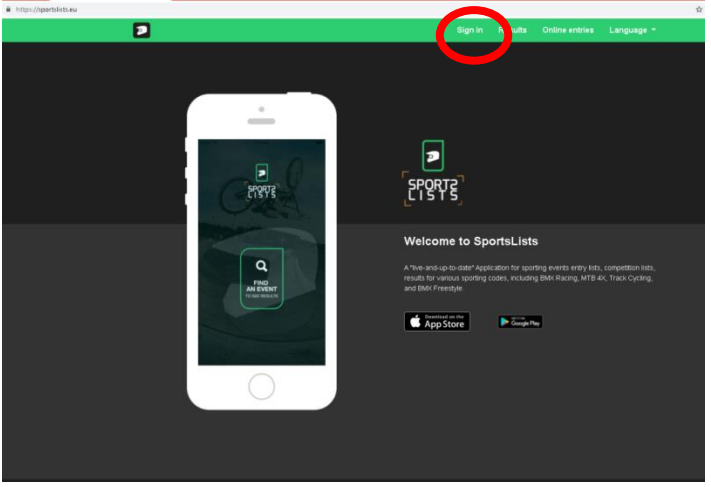

3. Auf der Sign in/Anmelden Seite melden Sie sich entweder mit ihrem aktuellen Benutzernamen an (weiter bei Punkt 5) oder wählen Sign up aus, um einen <u>neuen Nutzer</u> anzulegen.

|                                                                      | Results |  |  |
|----------------------------------------------------------------------|---------|--|--|
|                                                                      |         |  |  |
| Sign in                                                              |         |  |  |
| No account at Sportsists? rese tign up for a count and sign in below |         |  |  |
| Username or e-mail                                                   |         |  |  |
| Password:                                                            |         |  |  |
| Password                                                             |         |  |  |
| Remember Me:                                                         |         |  |  |
| Forgot Password?                                                     |         |  |  |
| Sign In                                                              |         |  |  |
|                                                                      |         |  |  |
|                                                                      |         |  |  |
|                                                                      |         |  |  |
|                                                                      |         |  |  |

4. Neuen Benutzer registrieren: Email

Komplett ausfüllen und Submit/Anmelden auswählen.

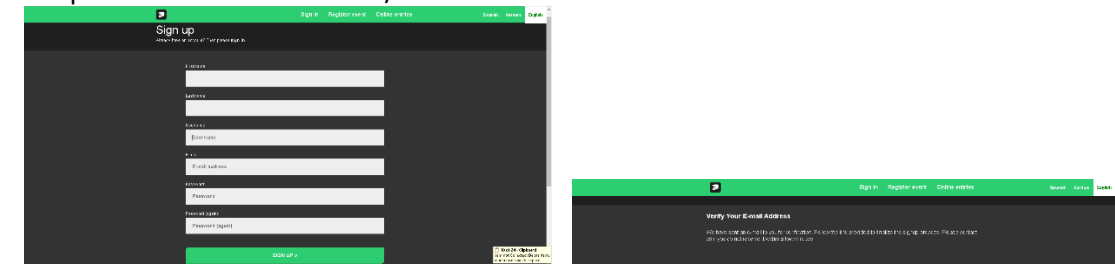

Sie erhalten dann eine E-Mail zur Verifizierung der Anmeldung. Zur Verfizierung Link auswählen.

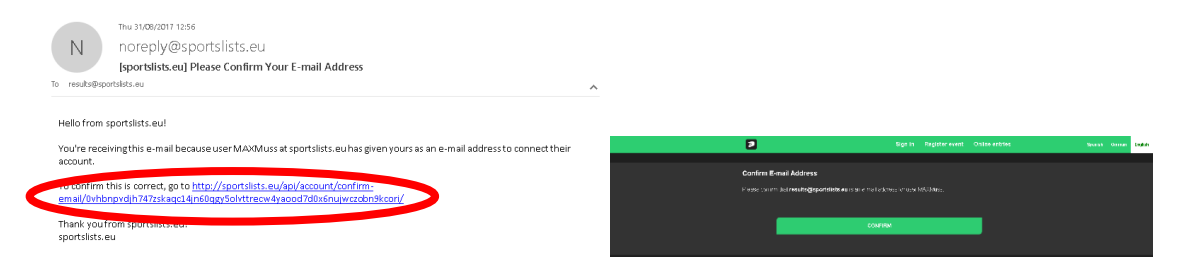

5. Nach der Anmeldung ist links oben der Benutzername zu sehen. Dann Online entries/Online Anmeldung auswählen.

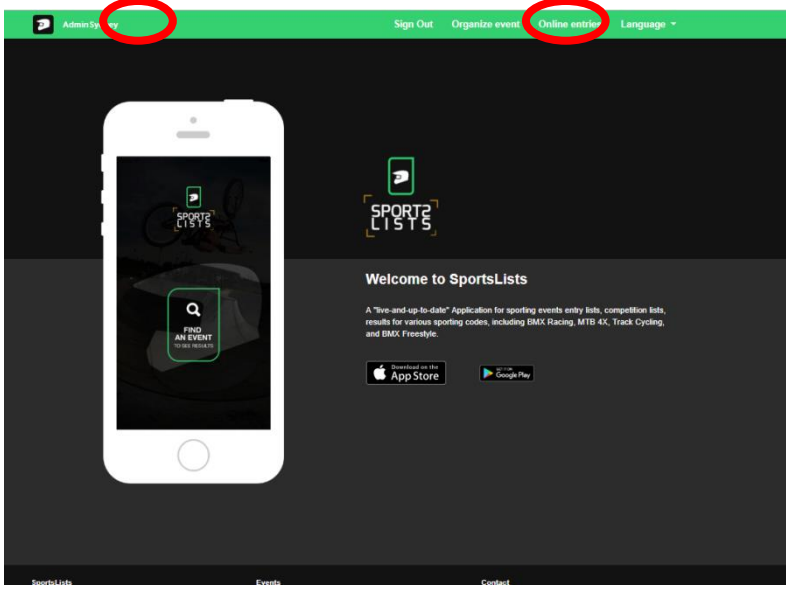

 Damit gelangt man auf die Upcoming events Seite.
 Das Event durch Anklicken auswählen, für das eine Anmeldung erfolgen soll. Prüfen Sie, ob das Event schon zur Anmeldung geöffnet ist, gekennzeichnet durch den grünen Text EVENT ENTRY REGISTRATION OPEN.

| Upcoming events | Your Teams                                                                                                    | Your Riders                                                                   | Your Entries                   | Your Registrations |
|-----------------|----------------------------------------------------------------------------------------------------|-------------------------------------------------------------------------------|--------------------------------|--------------------|
| Upcoming events |                                                                                                    |                                                                               |                                |                    |
| BMX 😒           | BMX-Deutschschweizer<br>Registration Start Date: May 1<br>Registration End Date: June 8<br>EVENT ENTRY REGISTRATION    | -Meisterschaft 2021 - 1. Laur<br>1, 2021<br>2021<br>OPEN [currency: CH¥ ]     | f - Weinfelden - June 13, 2021 |                    |
|                 | 2021 UEC BMX Europea<br>Busin<br>Logistration End Date: May 30<br>EVENT ENTRY REGISTRATION                             | n Cup, Round 7, Sarrians - J<br>1991<br>2027<br>OPEN [ currol y: EUR ]        | une 19, 2021                   | $\checkmark$       |
| A STATES        | BMX Bayernliga 2021 - 1<br>Registration Start Date: May 1<br>Registration End Date: June 1<br>EVENT ENTRY REGISTRATION | . Lauf - Peißenberg - June 1:<br>8, 2021<br>3, 2021<br>OPEN ( currency: EUR ) | 9, 2021                        |                    |
|                 | 2021 UEC BMX Europea<br>Registration Start Date: May 2<br>Registration End Date: May 30<br>EVENT ENTRY REGISTRATION    | n Cup, Round 8, Sarrians - J<br>2021<br>2021<br>OPEN ( currency: EUR )        | une 20, 2021                   |                    |
| A States        | Bayerische BMX Meiste<br>Registration Start Date: May 2<br>Registration End Date: June 2<br>EVENT ENTRY REGISTRATION   | rschaft 2021 - Weilheim - Ju<br>9, 2021<br>0, 2021<br>OPENS SOON              | ne 26, 2021                    |                    |

Bevorstehende Events, die noch nicht für die Anmeldung geöffnet sind, sind in orange mit EVENT ENTRY REGISTRATION OPENS SOON gekennzeichnet. Events, für die die Meldefrist schon abgelaufen ist, sind in rot mit EVENT ENTRY REGISTRATION CLOSED gekennzeichnet. 7. Die Events durch Klicken auswählen, für die die Einschreibung erfolgen soll. Ein grüner Verscheint im Veranstaltungkasten. Es können mehrere Veranstaltungen mit der <u>SELBEN WÄHRUNG</u> ausgewählt werden.

| Adminsyoney     |                                                                                                    |                                                                                  | Results Online entries         | Language -         |  |
|-----------------|----------------------------------------------------------------------------------------------------|----------------------------------------------------------------------------------|--------------------------------|--------------------|--|
| Upcoming events | Your Teams                                                                                                    | Your Riders                                                                      | Your Entries                   | Your Registrations |  |
| Upcoming events |                                                                                                    |                                                                                  |                                |                    |  |
|                 |                                                                                                    |                                                                                  |                                |                    |  |
| BMX             | BMX-Deutschschweize<br>Registration Start Date: May<br>Registration End Date: June 6<br>EVENT ENTRY REGISTRATION    | r-Meisterschaft 2021 - 1. Lau<br>11, 2021<br>3, 2021<br>I OPEN [ currency: CHF ] | f - Weinfelden - June 13, 2021 |                    |  |
|                 | 2021 UEC BMX Europea<br>Registration Start Date: May<br>Registration End Date: May 3<br>EVENT ENTRY REGISTRATION    | an Cup, Round 7, Sarrians - J<br>2, 2021<br>0, 2021<br>1 OPT ( currency: EUR )   | lune 19, 2021                  |                    |  |
| A CONTRACTOR    | BMX Bayernliga 2021 -<br>Registration Start Date: May<br>Registration End Date: June 1<br>EVENT ENTRY REGISTRATION  | 1. Lauf - Peißenberg - June 1<br>18, 2021<br>13, 2022<br>1 OPI ( currency: EUR ) | 9, 2021                        |                    |  |
|                 | 2021 UEC BMX Europea<br>Registration Start Date: May 3<br>Registration End Date: May 3<br>EVENT ENTRY REGISTRATION  | an Cup, Round 8, Sarrians - J<br>2, 2021<br>0, 2021<br>1 OPIN ( currency: EUR )  | lune 20, 2021                  |                    |  |
| ALL ALL         | Bayerische BMX Meiste<br>Registration Start Date: May,<br>Registration End Date: June 2<br>EVENT ENTRY REGISTRATION | erschaft 2021 - Weilheim - Ju<br>29, 2021<br>20, 2021<br>LOPENS SOON             | ine 26, 2021                   |                    |  |

Es können KEINE Veranstaltungen mit unterschiedlicher Währung ausgewählt werden.

| Upcoming events                                                                                                    | Your Teams                                    | Your Riders                                      | Your Entries                      | Your Registrations |
|----------------------------------------------------------------------------------------------------|-----------------------------------------------|--------------------------------------------------|-----------------------------------|--------------------|
| Upcoming events                                                                                                    |                                               |                                                  |                                   |                    |
| epeening evenue                                                                                                    |                                               |                                                  |                                   |                    |
|                                                                                                    |                                               |                                                  |                                   |                    |
|                                                                                                    | BMX-Deutschsch<br>Begistration Start Da       | nweizer-Meisterschaft 2021 -<br>de: May 11, 2021 | 1. Lauf - Weinfelden - June 13, : | 2021               |
|                                                                                                    | Registration End Dat                          | e: June 8, 2021                                  | •                                 | $\sim$             |
|                                                                                                    |                                               |                                                  |                                   |                    |
| EUROPEAN CU                                                                                                    | 2021 UEC BMX E                                | uropean Cup, Round 7, Sarri                      | ans - June 19, 2021               |                    |
| 866 (MAT)                                                                                                    | Registration Start Da<br>Registration End Dat | ite: May 2, 2021<br>e: May 30, 2021              |                                   | 1                  |
| S COMPANY >                                                                                                    | EVENT ENTRY REGIS                             | TRATION OP: { currency: EUR ]                    |                                   | × .                |
|                                                                                                    | BMX Bayernliga                                | 2021 - 1. Lauf - Peißenberg -                    | June 19, 2021                     |                    |
|                                                                                                    | Registration Start Da<br>Registration End Dat | ate: May 18, 2021<br>e: June 13, 2021            |                                   |                    |
|                                                                                                    | EVENT ENTRY REGIS                             | TRATION OPCUTTENCY: EUR                          |                                   | × 1                |
| EUDODEAN CU                                                                                                    | 2021 UEC BMX E                                | uropean Cup, Round & Sarri                       | ans - June 20, 2021               |                    |
|                                                                                                    | Registration Start Da                         | ete: May 2, 2021<br>e: May 30, 2021              |                                   |                    |
| in the second second seco | EVENT ENTRY REGIS                             | TRATION OP 11 CUTTENCY: EUR ]                    |                                   | ✓                  |
|                                                                                                    |                                               |                                                  |                                   |                    |
|                                                                                                    | Registration Start Da                         | de: May 29, 2021                                 | ini - Surie 26, 2021              |                    |
|                                                                                                    | EVENT ENTRY REGIS                             | RATION OPENS SOON                                |                                   |                    |
|                                                                                                    |                                               |                                                  |                                   |                    |

Wenn alle Veranstaltungen ausgewählt sind, für die eine Anmeldung erfolgen soll, Confirm/Bestätigen klicken.

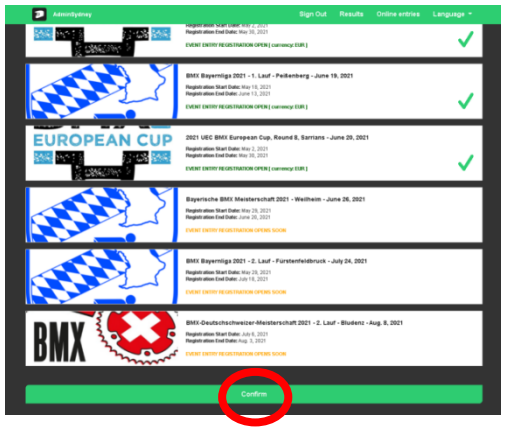

8. Jetzt die FahrerInnen auswählen, die angemeldet werden sollen.

| Admin Sydney                                |                         |                            |              |
|---------------------------------------------|-------------------------|----------------------------|--------------|
| Upcoming events                             | Your Teame              | Your Riders                | Your Entries |
| Select riders                               |                         |                            |              |
|                                             |                         |                            |              |
|                                             | SELECT REDER            |                            |              |
|                                             | SEAnon on mutch         |                            |              |
|                                             | CREATE RIDER            |                            |              |
| Your selected riders:<br>No riders selected |                         |                            |              |
|                                             | Confirm                 |                            | _            |
|                                             |                         |                            |              |
|                                             |                         |                            |              |
| SportsLinks<br>Pricing<br>Alread            | Events<br>Upload Manual | Contact<br>Send us message |              |
| Privacy Policy                              |                         |                            |              |

Wenn keine FahrerInnen in Ihrem Profil sind<mark>, SEARCH BY UCI ID</mark> anklicken. <mark>Bitte NICHT Create Riders auswählen, das gilt nur für Beginners.</mark>

| Admin Sydney                                    |                                              |             |         |              |  |
|-------------------------------------------------|----------------------------------------------|-------------|---------|--------------|--|
| Upcoming events                                 | Your Teams                                   | Your Riders |         | Your Entries |  |
| Select riders                                   |                                              |             |         |              |  |
|                                                 |                                              |             |         |              |  |
|                                                 | SELECTIONED<br>SEARCH FOR RIDER<br>Discovery | )           |         |              |  |
|                                                 |                                              |             |         |              |  |
| Your selected riders:<br>No riders selected     |                                              |             |         |              |  |
|                                                 | Confirm                                      |             |         |              |  |
|                                                 |                                              |             |         |              |  |
|                                                 |                                              |             |         |              |  |
| SportaLista                                     | Eventa                                       | Contact     |         |              |  |
| Pricing                                         | Upland Manual                                | Send u      | ressage |              |  |
| About<br>Privacy Pulicy<br>Terms and Conditions | Terms of Sale                                | Facebo      | ak      |              |  |

9. Die UCI ID des Fahrers eingeben.

| Quanty and     Nat York York York York York York York York                                          | AdminSydney                                 |              |             |              |  |
|----------------------------------------------------------------------------------------------------|---------------------------------------------|--------------|-------------|--------------|--|
| Select riders                                                                                       | Upcoming events                             | Your Teems   | Your Riders | Your Entries |  |
| ELECT ROCE<br>BLACK FOOR ROCE<br>USACK FOOR ROCE<br>Sanch<br>CREATE ROCE<br>Muse solution<br>Casima | Select riders                               |              |             |              |  |
| SELECT ROCK     Search   CREATE ROCK   Your selected riders:     Casima                             |                                             |              |             |              |  |
| SEARCH FOR RIDER                                                                                    |                                             |              |             |              |  |
| Search CREATE RECER Your selected riders: Kreins usinat Casim                                       |                                             |              |             |              |  |
| Sarch CREATE INSER Your selected riders: Ke data subant Contant                                     | Vei ie:                                     |              |             |              |  |
| Sanch CHIATE HEER Your selected riders: Ho data selected Contemport                                 |                                             |              |             |              |  |
| Catizate materia<br>Your selected riders:<br>Its riden subund                                       |                                             | Search       |             |              |  |
| CREATE ROOM Your selected riders: Review and address: Confirm                                       |                                             |              |             |              |  |
| CREATE RICER Your selected riders: To view view view Confirm                                        |                                             |              |             |              |  |
| Your selected riders:<br>Te riter unerned<br>Confirm                                                |                                             | CREATE RIDER |             |              |  |
| Your selected riders:<br>Te nine venned<br>Confirm                                                  |                                             |              |             |              |  |
| Contem                                                                                              | Your selected riders:<br>No riders selected |              |             |              |  |
| Custon                                                                                              |                                             |              |             |              |  |
|                                                                                                    |                                             | Confirm      |             |              |  |
|                                                                                                    |                                             |              |             |              |  |

(Die 11-stellige Nummer auf der Lizenz, die mit 10 beginnt......)

Dann Search/Suchen anklicken

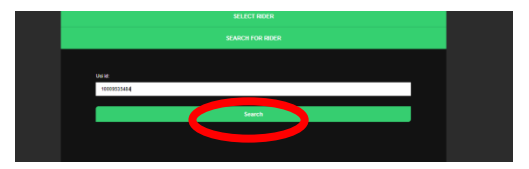

10. Die Fahrer-Details werden aus der UCI Fahrerdatenbank geladen.

| SELECT RIDER                                                                                             |  |
|----------------------------------------------------------------------------------------------------|--|
| SEARCH FOR RIDER                                                                                         |  |
|                                                                                                    |  |
| Uei id:                                                                                                  |  |
| 10009535484                                                                                              |  |
| Search                                                                                                   |  |
|                                                                                                    |  |
| Last Name:<br>Frais Name: 1000033484<br>Original States (Note States)<br>Gester: Maie<br>Malonality: GER |  |
| To complete adding sear risks, places provide data two was non-supported numbers.                        |  |
| n por mare un sponten mesa cum, you we de unaged or a un sponten me.<br>Club:                            |  |
| ·······                                                                                                  |  |
| Transponder 20 Inch:                                                                                     |  |
|                                                                                                    |  |
| Transponder 24 inch:                                                                                     |  |
|                                                                                                    |  |
|                                                                                                    |  |
|                                                                                                    |  |
| Add                                                                                                    |  |
|                                                                                                    |  |
|                                                                                                    |  |

11. Dann den Verein und die Nummer des MyLaps Transponders eintragen. Wenn alle Daten ergänzt sind, Add klicken.

| SEARCH FOR RIDER<br>Ud 4:<br>1009533484                                                                        | RYLAPS             |
|----------------------------------------------------------------------------------------------------|--------------------|
| Search                                                                                                    | 101                |
| Lork Mane: WEISTER<br>Froi Mane: Liam<br>UC N: 100035464<br>Apr: 22<br>Gender: Male<br>Nationality: GER        | ProChip.<br>FLEX   |
| To comme adding new rider, please provide oub and + one of transporder numbers.                                | MyLaps ProChip     |
| Club<br>GER Devloshland - BMX Tram Cetthus e V.<br>Tempsonder 28 Rek.<br>TW-3738<br>Temsponder 24 exet:<br>Add | Transponder Nummer |

12. Die/der FahrerIn wird jetzt zum Profil hinzugefügt und zu den ausgewählten FahrerInnen, die bei den vorher ausgewählten Veranstaltungen eingeschrieben werden sollen.

|                       | SELECT RIDER                               |        |
|-----------------------|--------------------------------------------|--------|
|                       |                                            |        |
|                       |                                            |        |
| Ucilie                |                                            |        |
|                       | Search                                     |        |
|                       |                                            |        |
|                       |                                            |        |
|                       | NTE RIDER (FOR BEGINNERS/HOBBY P ERS ONLY) |        |
|                       |                                            |        |
| Your selected riders: | -                                          |        |
| -                     | WEBSTER - Liam                             |        |
| the second            | UCI M210009535484                          |        |
|                       |                                            | Remove |
|                       |                                            |        |
|                       | Confirm                                    |        |

13. Fortsetzen und so viele FahrerInnen erfassen, wie Sie über Ihren Account anlegen wollen.

- 14. Um eine/n FahrerIn hinzuzufügen, die/der keine UCI ID hat (nur für Anfänger), bitte die separate Anleitung für Beginners beachten.
- 15. Wenn alle FahrerInnen, die eingeschrieben werden sollen, erfasst sind, **Confirm/Bestätigen** klicken.

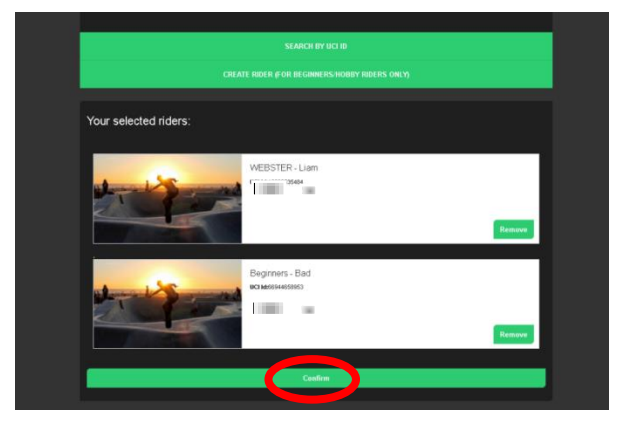

16. Die Veranstaltungen auswählen (anklicken), für die die einzelnen FahrerInnen angemeldet werden sollen.

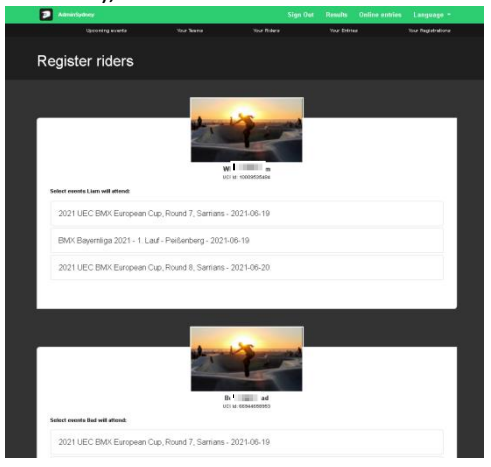

Neben den ausgewählten Veranstaltungen erscheint ein

|     |                                                                                                    | Sign Out | Results | Online entries | Languag                                                                                                    |
|-----|----------------------------------------------------------------------------------------------------|----------|---------|----------------|----------------------------------------------------------------------------------------------------|
|     |                                                                                                    |          |         |                |                                                                                                    |
|     | UCI 18: 10008035484                                                                                                    |          |         |                |                                                                                                    |
| sel | lect events Liam will attend:                                                                                                    |          |         |                |                                                                                                    |
|     | 2021 UEC BMX European Cup, Round 7, Sarrians - 2021-06-19                                                                                      |          |         |                | $\checkmark$                                                                                                    |
|     | BMX Bayemliga 2021 - 1. Lauf - Peißenberg - 2021-06-19                                                                                         |          |         |                | <ul> <li>Image: A second second s</li></ul> |
|     | 2021 UEC BMX European Cup, Round 8, Sarrians - 2021-06-20                                                                                      |          |         |                | ~                                                                                                    |
|     |                                                                                                    | and a    |         |                |                                                                                                    |
|     | Bel d<br>IV: tri Gessenses                                                                                                    |          |         |                |                                                                                                    |
| el  | Be and a second bio will attend:<br>2021 UEC EMX: European Cup, Round 7, Samtans - 2021-06-19                                                  |          |         |                |                                                                                                    |
| el  | bet used but will attend:      2021 UEC BMX European Cup, Round 7, Samians - 2021-08-19  EMX Bayemiga 2021 - 1. Lauf - Peißenberg - 2021-08-19 |          |         |                | ✓                                                                                                    |

17. Wenn alle Veranstaltungen ausgewählt sind, **Confirm/Bestätigen** klicken.

| 2  | AdminSydney                                               | Sign Out | Results | Online entries | Language                                                                                                    |
|----|-----------------------------------------------------------|----------|---------|----------------|----------------------------------------------------------------------------------------------------|
|    |                                                           |          |         |                |                                                                                                    |
|    | WI am<br>UCI NE: 1000955644                               |          |         |                |                                                                                                    |
| Si | elect events Liam will attend:                            |          |         |                |                                                                                                    |
|    | 2021 UEC BMX European Cup, Round 7, Sarrians - 2021-06-19 |          |         |                | $\checkmark$                                                                                                    |
|    | BMX Bayernliga 2021 - 1. Lauf - Peißenberg - 2021-06-19   |          |         |                | <ul> <li>Image: A second second s</li></ul> |
|    | 2021 UEC BMX European Cup, Round 8, Samans - 2021-06-20   |          |         |                | <b>v</b>                                                                                                    |
|    |                                                           |          |         |                |                                                                                                    |
|    |                                                           |          |         |                |                                                                                                    |
|    | B ad                                                      |          |         |                |                                                                                                    |
| 54 | slect events Bad will attend:                             |          |         |                |                                                                                                    |
|    | 2021 UEC BMX European Cup, Round 7, Samans - 2021-06-19   |          |         |                |                                                                                                    |
|    | BMX Bayernliga 2021 - 1. Lauf - Peißenberg - 2021-06-19   |          |         |                | <ul> <li>Image: A second second s</li></ul> |
|    | 2021 UEC BMX European Cup, Round 8, Samans - 2021-06-20   |          |         |                |                                                                                                    |
|    |                                                           |          |         |                |                                                                                                    |
|    |                                                           |          |         |                |                                                                                                    |
|    | _                                                         |          |         |                |                                                                                                    |
|    |                                                           |          |         |                |                                                                                                    |

18. Jetzt für jede/n StarterIn die Klassen auswählen, für die die Anmeldung erfolgen soll und **Confirm/Bestätigen** klicken.

| Administratory                                                                                                    |                                                                 | D AdminSydney                                                                                                    | Sign Out Results Online entries Language -                       |
|----------------------------------------------------------------------------------------------------|-----------------------------------------------------------------|----------------------------------------------------------------------------------------------------|------------------------------------------------------------------|
| and the second second se | EUROPEAN CUP                                                    | and the second second sec                                                                                                    | EUROPEAN CUP                                                     |
| W                                                                                                    | 2021 UEC BMX European Cup, Reund 7, Sarrians                    | WESTER Lam                                                                                                    |                                                                  |
| COLING. INCOMPANY                                                                                                    | salar and for the                                               | 00180.10000000444                                                                                                    | Ritto unhodingt auf dio                                          |
| Men Elite                                                                                                    |                                                                 | Select race age classes for Liam:                                                                                                    |                                                                  |
| Men 17-24                                                                                                    |                                                                 | Men 17-24                                                                                                    | Unterscheidung zwischen                                          |
| Cruiser 17-29                                                                                                    |                                                                 | Chuiser 17-29                                                                                                    | Beginners- und                                                   |
|                                                                                                    |                                                                 |                                                                                                    | Lizenzklassen achten.                                            |
|                                                                                                    |                                                                 |                                                                                                    | Lizenz Girls werden als                                          |
|                                                                                                    | BAYERISCHER<br>RADSPORT-<br>VERBAND                             |                                                                                                    | "Girls". Lizenz Boys als                                         |
|                                                                                                    |                                                                 |                                                                                                    | "Boys" gemeldet nicht als                                        |
| Wi um<br>VCi at 1000200484                                                                                                    | BMX Bayernliga 2021 - 1. Lauf - Peißenberg                      | Beginners Bad                                                                                                    |                                                                  |
|                                                                                                    |                                                                 |                                                                                                    | Beginners.                                                       |
| Beginner 15 & over                                                                                                    |                                                                 | Select race age classes for Badt                                                                                                    |                                                                  |
| Cruiser 17-29                                                                                                    |                                                                 | Men Eite                                                                                                    |                                                                  |
| Men Elite                                                                                                    |                                                                 | Men 40 & over                                                                                                    |                                                                  |
| Men 17-29                                                                                                    |                                                                 | Chiser 50 & over                                                                                                    |                                                                  |
|                                                                                                    |                                                                 |                                                                                                    |                                                                  |
| Admittychey                                                                                                    | Sign Out Results Online entries Language -                      | Abarahatan                                                                                                    | Sign Out Results Online existing Language -<br>EUROPEAN CUP      |
|                                                                                                    | $\mathbf{Q}$                                                    |                                                                                                    |                                                                  |
| W am<br>UCI 16: 10003959604                                                                                                    | 2021 UEC BMX European Cup, Round 7, Sarrians<br>Date: 202100-10 | Mt UCU MT BEREFERENCE MT DE LE CONTRACTOR DE LE CONTRACTOR DE LE CONTRACTO | 2021 UEC BMX European Cup, Round 8, Sarrians<br>Date: 2021 06:20 |
| Soloct race age classes for Liam:                                                                                                    |                                                                 | Select race age classes for Liam:                                                                                                    |                                                                  |
| Men Elite                                                                                                    | $\checkmark$                                                    | Men Elite                                                                                                    | ✓                                                                |
| Men 17-24                                                                                                    |                                                                 | Men 17-24                                                                                                    |                                                                  |
| Cruiser 17-29                                                                                                    |                                                                 | Cruiser 17-29                                                                                                    |                                                                  |
|                                                                                                    |                                                                 |                                                                                                    |                                                                  |
| dente Same                                                                                                    | RATERISCHER<br>RADSPORT<br>VIRIAND                              | dana kita ana                                                                                                    | RATERISCHER<br>RADSFORT<br>VERBAND                               |
|                                                                                                    | (FS)                                                            |                                                                                                    | CPS I                                                            |
| WE ROOTSSEE                                                                                                    | BMX Bayernliga 2021 - 1. Lauf - Pel&enberg<br>Dete: 2021-00-19  | Be ad                                                                                                    | 186X Stayerniga 2021 - 1, Laui - Peißenberg<br>Data: 2021-06-19  |
| Select race age classes for Liam:                                                                                                    |                                                                 | Select race age classes for Bad:                                                                                                    |                                                                  |
| Beginner 15 & over                                                                                                    |                                                                 | Beginner 15 & over                                                                                                    | ✓                                                                |
| Cruiser 17-29                                                                                                    |                                                                 | Men Elite                                                                                                    |                                                                  |
| Men Elite                                                                                                    | ✓                                                               | Men 40 & over                                                                                                    |                                                                  |
| Men 17-29                                                                                                    |                                                                 | Cruiser 50 & over                                                                                                    |                                                                  |

19. Bei manchen Veranstaltungen muss eine Startnummer hinzugefügt werden. In diesem Fall Nummer eingeben und **Confirm/Bestätigen** klicken. Bei DoppelstarterInnen bitte beide Nummern angeben.

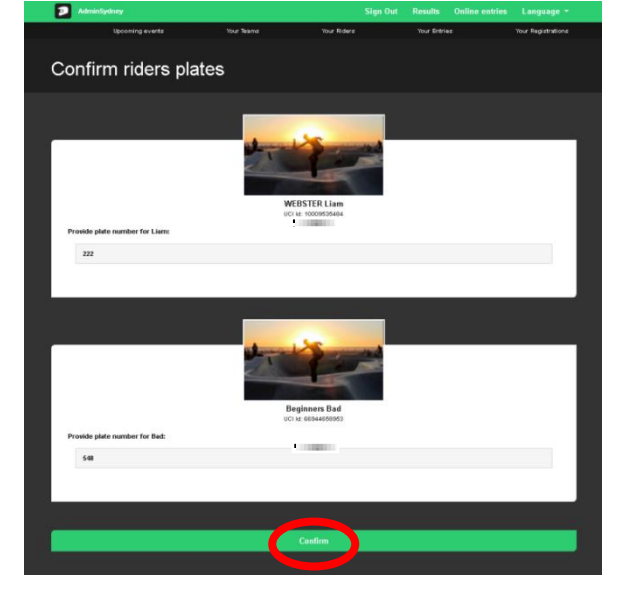

20. Jetzt erscheint eine Zusammenfassung aller Veranstaltungen und aller StarterInnen mit Meldegebühren. **Confirm/Bestätigen** klicken und für alle Meldungen bezahlen.

| AdminSydney                                                                                                    |                       |                      | Sign Out     | Results     | Online entries | Language •                      |
|----------------------------------------------------------------------------------------------------|-----------------------|----------------------|--------------|-------------|----------------|---------------------------------|
| Upcoming events                                                                                                    | Your Yeams            | Your Riders          |              | Your Entrie |                | Your Registrations              |
| Registration summ                                                                                                  | narv                  |                      |              |             |                |                                 |
| (egistration summ                                                                                                  | nal y                 |                      |              |             |                |                                 |
| #1.W                                                                                                    | 5484) / 2021 UEC BM   | X European Cup, F    | ound 7, Se   | rrians - 2  | 021-06-19      |                                 |
| Plate Number: 222<br>Age Class: Men Elite<br>Payment Processing Fee                                                |                       |                      |              |             |                | 65.00 EUR<br>2.50 EUR           |
|                                                                                                    |                       |                      |              |             |                |                                 |
| #2. Wi n (10009535                                                                                                 | 5484) / BMX Bayerniig | a 2021 - 1. Lauf - F | Peißenberg   | - 2021-0    | 6-19           |                                 |
| Plate Number: 222<br>Age Class: Mon Elike<br>Transponder Hire Fee (personal transponder:<br>Payment Processing Fee | TM-06578)             |                      |              |             |                | 15.00 EUR<br>0.0 EUR<br>0.0 EUR |
| #3. WE                                                                                                    | 5484) / 2021 UEC BM   | X European Cup, R    | ound 8, Sa   | rrians - 2  | 021-06-20      |                                 |
| Plate Number: 222<br>Age Class: Mon Elite<br>Payment Processing Fee                                                |                       |                      |              |             |                | 65.00 EUR<br>2.50 EUR           |
|                                                                                                    |                       |                      |              |             |                |                                 |
| #4. Be 10 (669446589                                                                                               | 53) / BMX Bayemliga   | 2021 - 1. Lauf - Pe  | isenberg - : | 2021-06-    | 19             |                                 |
| Plate Number: 548<br>Age Class: Beginner 15 & over<br>Transponder Hre Fee<br>Payment Processing Fee                |                       |                      |              |             |                | 10.00 EUR<br>0.0 EUR<br>0.0 EUR |
| Total amount                                                                                                    |                       |                      |              |             |                | 160 00 EUB                      |
| iotai amount                                                                                                    |                       |                      |              |             | 1              | 100.00 EUR                      |
|                                                                                                    |                       |                      |              |             |                |                                 |
|                                                                                                    |                       | Confirm              |              |             |                |                                 |
|                                                                                                    |                       |                      |              |             |                |                                 |

21. Sie werden jetzt zur Bezahlseite weitergeleitet, wo Sie die Zahlung abschließen können.

| Select Payment Provider |                                                                  |
|-------------------------|------------------------------------------------------------------|
| PayPal                  | Die PayPal-<br>Zahlung ist auch<br>ohne PayPal-<br>Konto möglich |
|                         |                                                                  |

22. Nach erfolgreicher Bezahlung werden Sie auf die Bestätigungsseite weitergeleitet und die Meldungen werden übertragen.

| Admin Sydney                                                                                       | Sign Out    | Organize event | Online entries | Language 🔹 |
|----------------------------------------------------------------------------------------------------|-------------|----------------|----------------|------------|
| PayPal Payment                                                                                     |             |                |                |            |
|                                                                                                    |             |                |                |            |
| Payment has been processed successful                                                              | у.          |                |                |            |
| If you want to see your entries, please go to Your Entries section. You can find it above in the s | ubmenu bar. |                |                |            |
|                                                                                                    |             |                |                |            |
|                                                                                                    |             |                |                |            |

23. Wenn Sie nicht sofort bezahlen, können Sie später über Your Registration/Ihre Anmeldungen bezahlen. Das muss innerhalb von 3 Tagen erfolgen. Die Meldungen werden gelöscht, wenn die Zahlung nicht innerhalb von 3 Tagen erfolgt.

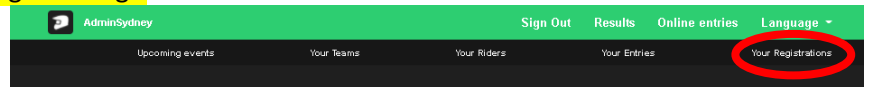

- 24. Sobald die Zahlung eingegangen ist, können Sie unter <u>www.sportslists.eu</u> oder in der App unter Results → Upcoming events kontrollieren, ob die FahrerInnen in der richtigen Klasse angemeldet sind.
- 25. Für eine Abmeldung senden Sie bitte eine Mail an: <u>abmeldung@moto-sheets.com</u>. Die StarterInnen werden dann abgemeldet. Evtl. Erstattungen von Meldegbührern (abhängig von den Regelungen in der Ausschreibung der Veranstaltung) werden auf die ursprüngliche gewählte Zahlungsweise erstattet.
- 26. Alle Veranstaltungsdetails sind auf: <u>www.brv-bmx.de</u> zu finden.